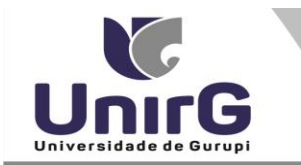

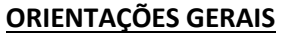

## DO PROCEDIMENTO PARA SOLICITAR A QUEBRA DE PRÉ-REQUISITO VIA SISTEMA SEI:

## Para solicitar a quebra de pré-requisito via sistema SEI, o acadêmico do curso de Direito, deverá efetuar os seguintes procedimentos:

Preliminarmente, é recomentado que seja feito a leitura da Portaria PGRAD nº 05/2017 de 1º de agosto de 2017 e a Resolução do Conselho de Curso nº 1º de 2017. Ambas estão disponíveis da página da Instituição no link da Secretaria virtual.

**1.** Imprimir e preencher o formulário, disponível no site da Universidade de Gurupi – UnirG, no link Secretaria virtual <u>http://www.unirg.edu.br/secretariaVirtual</u>, ítem "Matrícula de Veteranos" – "Formulário de inclusão/exclusão externa".

2. Digitalizar o documento devidamente preenchido, de forma legível, <u>preferencialmente</u> na escala de cor cinza em <u>formato PDF.</u>

**3.** Acessar o seu usuário na plataforma SEI, menu secretaria *on line*, criar novo requerimento **"DIREITO - Solicitação de quebra de pré-requisito", a**nexar o "Formulário de Inclusão/Exclusão Externa" <u>devidamente preenchido</u>, responder ao questionário obrigatório que aparecerá automaticamente, gravar e fazer o pagamento da respectiva taxa do requerimento no valor de R\$ 9,99.

4. Aguardar o prazo de tramitação, e acompanhando pelo sistema SEI.

**5.** Se a pretensão for DEFERIDA pela Coordenação do Curso, a Secretaria Geral Acadêmica no período de "Inclusão/Exclusão de disciplinas" previsto pelo Edital de Matrícula de veteranos, inserirá de ofício a disciplina requerida.

**6.** Se a pretensão for INDEFERIDA, será devidamente justificado as razões dentro do próprio requerimento.

## **OBSERVAÇÕES:**

Se deferido a solicitação de quebra de pré-requisito, não será possível realizar o cadastro na Secretaria Geral Acadêmica, o pedido pela Coordenação de curso, se constatado:

- a) Ausência do formulário de inclusão preenchido corretamente;
- b) Choque de horário com outras disciplinas já matriculado(a);
- c) Que o acadêmico esteja concluindo o curso antes do prazo mínimo legal estabelecido na matriz curricular do curso, configurando dessa forma adiantamento do curso.